## How to Purchase Tickets (1/2)

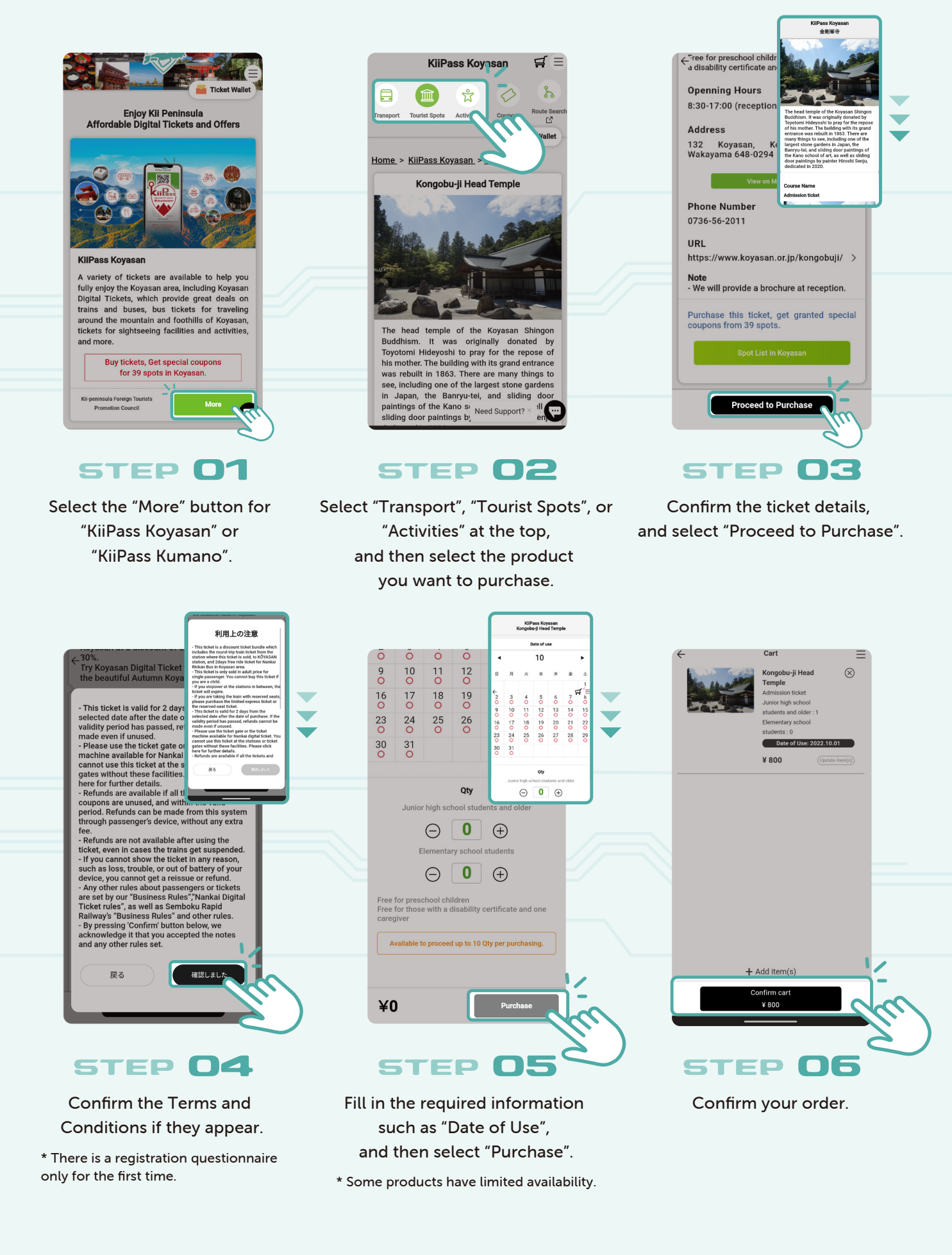

## How to Purchase Tickets (2/2)

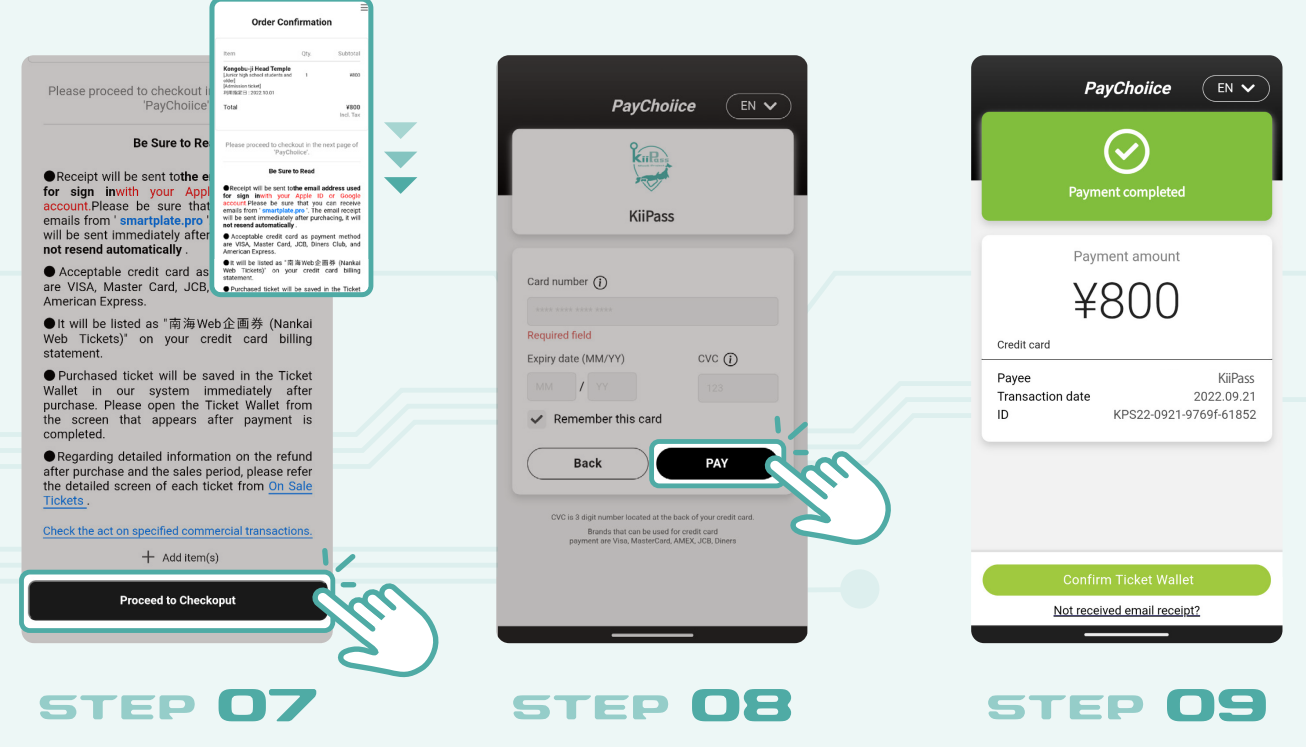

Select "Proceed to Checkout".

Confirm the payment method, and select "Pay".

The payment completion screen appears.

\* You can check the tickets you purchased by clicking "Confirm ticket Wallet".